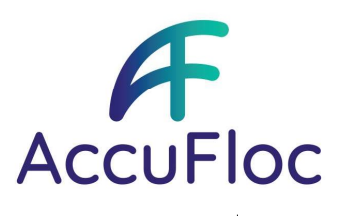

# **Display and keypad**

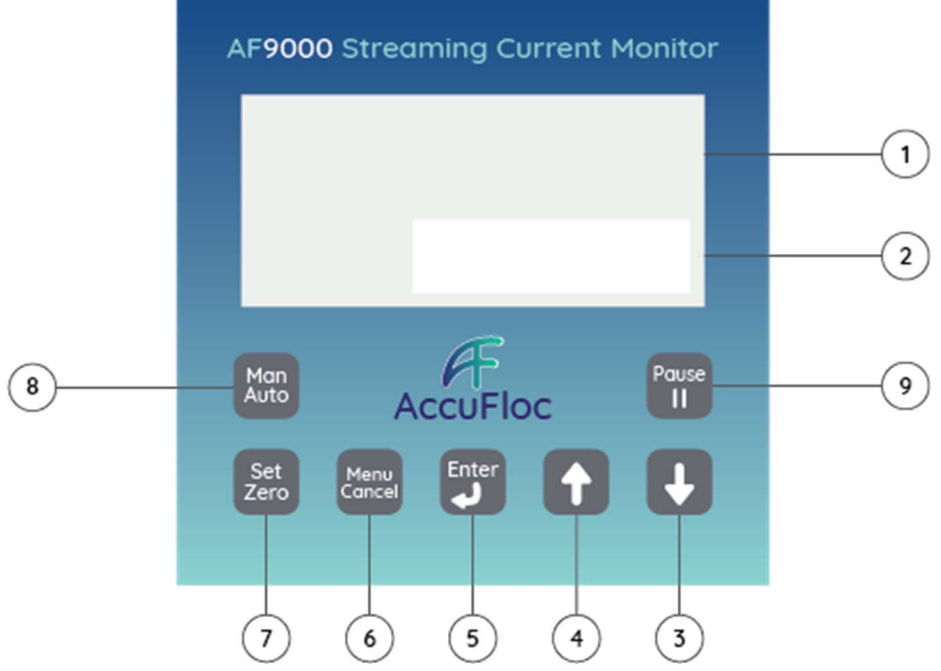

| Item                                                                                    | Name            | Description                                                                                                    |
|-----------------------------------------------------------------------------------------|-----------------|----------------------------------------------------------------------------------------------------|
| (1)                                                                                     | Top display     | The deviation from the raw streaming current value shown on the bottom display or, if the zero point has been set, the deviation from the zero point.                                                                                                    |
|                                                                                         |                 | <ul> <li>0 = Optimal amount of coagulant if the user has set the zero point based on the zeta potential or the jar test</li> <li>- XX = The streaming current value is less than the optimum value. Coagulant may need to be added if the user has set the zero point based on the zeta potential or the jar test.</li> <li>+ XX = The streaming current value is more than the optimum value. The coagulant feed may need to be stopped if the user has set the zero point based on the zeta potential or the jar test.</li> </ul> |
| (2)                                                                                     | Bottom display  | Raw streaming current value<br><b>Note:</b> "PXX"(e.g., P66) shows when the instrument has a PID controller that is set to manual mode. Push<br><b>Auto/Manual</b> to show the raw streaming current value.<br>"PXX" identifies the percentage at which the PID controller is operating. For example, if the instrument output<br>signal (4–20 mA) is 4 mA, "P00" shows. If the instrument output signal is 12 mA, "P50" shows. The percentage<br>shown depends on the user settings.                                               |
| (3)                                                                                     | DOWN arrow key  | Select a menu or option, set or change a value                                                                                                    |
| (4) UP arrow key To adjust the zero point, push and hold an arrow key for 2 second key. |                 | To adjust the zero point, push and hold an arrow key for 2 seconds, then push the applicable arrow key.                                                                                                    |
|                                                                                         |                 | <ul> <li>DOWN arrow = add more coagulant</li> <li>UP arrow = add less coagulant</li> </ul>                                                                                                    |
|                                                                                         |                 | <b>Note:</b> When the optional 4–20 mA PID controller card is installed, the controller must be in manual mode to adjust the zero point. Push <b>Auto/Manual</b> to go to manual mode.                                                                                                    |
| (5)                                                                                     | Enter key       | Select a menu item or accept an entry                                                                                                    |
| (6)                                                                                     | Menu/Cancel key | Show the menu options or exit the menu options.                                                                                                    |
|                                                                                         |                 | Push the <b>DOWN</b> arrow to scroll through the menu options.                                                                                                    |

### DBG-IP Ltd trading as The AccuFloc Company

18 Lorien Place • East Tamaki • Auckland 2013 • New Zealand • +64 22 396 4716 • sales@accuflocs.com • www.accuflocs.com

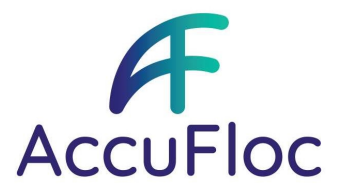

| ltem | Name            | Description                                                                                                    |
|------|-----------------|----------------------------------------------------------------------------------------------------|
| (7)  | Set Zero key    | Set the zero point. The top display changes to "0".<br>To set the zero point, push and hold <b>Set Zero</b> for 3 seconds. Set the zero point when the optimum coagulant dose is added and the reading is stable.                                                                                                    |
|      |                 | <b>Note:</b> Set the zero point again whenever there is a significant change in source water. Significant changes include seasonal changes such as lake turnover, after a storm or other high turbidity event and so on. It is important to keep the variation from the zero point very small so that the instrument can make fine adjustments. |
| (8)  | Auto/Manual key | When the 4–20 mA PID controller is used, push <b>Auto/Manual</b> to switch between automatic and manual controller mode. Model AF9000-2 only.                                                                                                    |
| (9)  | Pause           | Push pause button to stop the linear drive. Push again to start.                                                                                                    |

### Configuration

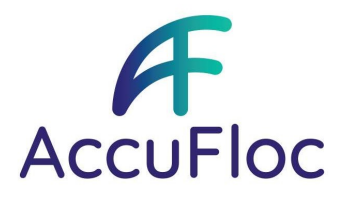

Push **Menu/Cancel**, then push the **DOWN** arrow to scroll through the menu options. Push **Enter** to select a menu option. Refer to Figure 1.

To go back one menu level, push **Menu/Cancel**. To exit the menus, push **Menu/Cancel** until the reading shows.

#### Figure 1 Menu options

Function: Change the value on the bottom display to the CALr value set by the user. Cal To use, push ENTER for 3 seconds to change the calibration span value. Refer to the user manual for the procedure. Change When: Do not change the calibration span value. The calibration span value is set at the factory. Span Function: Apply an averaging filter to make the readings more stable (1-60 seconds). The reading shown is a moving 2s average of the measurements taken during the averaging filter time. Note: Keep this time as short as possible. Change When: If the reading in the bottom display changes by more than ±0.10 in less than 10 seconds, Read Avg increase the time until the reading is stable. Function: Set the value that will be shown on the bottom display when Cal Span is used. Enter the reading while -10.0 a sample of source water goes through the instrument. Change When: Before Cal Span is used. CalRd Function: Set the high limit for the zero point (default: +50.0). Change When: If the zero point set by the user is not within the default range (-50.0 to +50.0). 0.0 Spmax Function: Set the low limit for the zero point (default: -50.0). Change When: If the zero point set by the user is not 10.0 within the default range (-50.0 to +50.0). Spmin Function: Set the zero point to 0. Set the calibration span value, set point limits and averaging time to the factory Set defaults. To use, push ENTER for 3 seconds. Change When: Only change if a full instrument reset is necessary. Deflt Data Temp Function: Display Linear Drive temperature. ¥ Displays power in Watts used by linear drive. Watt UnCal Function: Shows what the reading in the bottom display would be if the calibration span value, set at the factory, were used. Includes diagnostic values for service. Change When: Only use if a span calibration has been used. SN Slows Social number "Leave Blank" UmDis Number of Days of operation Davs Version of software Ver

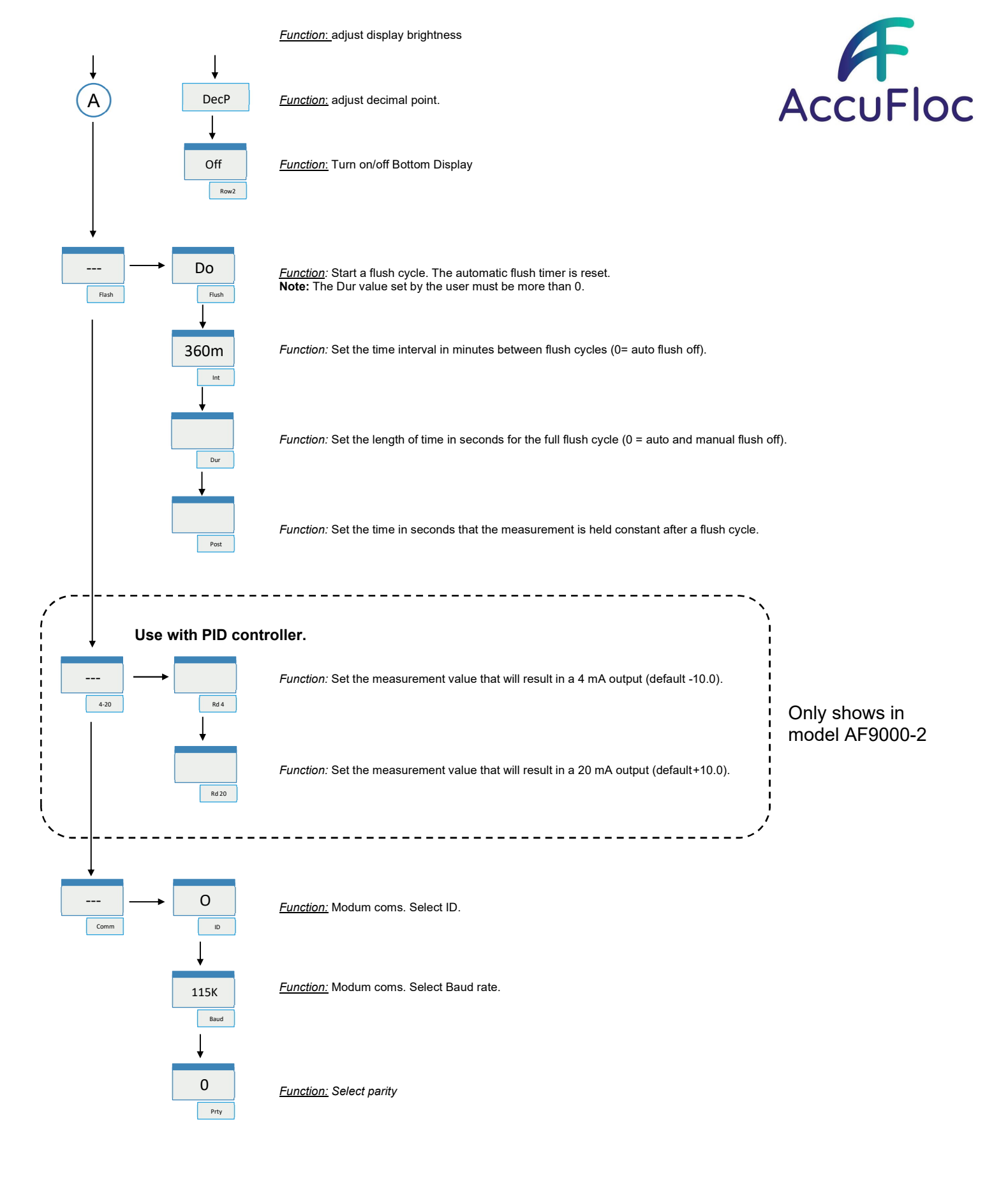

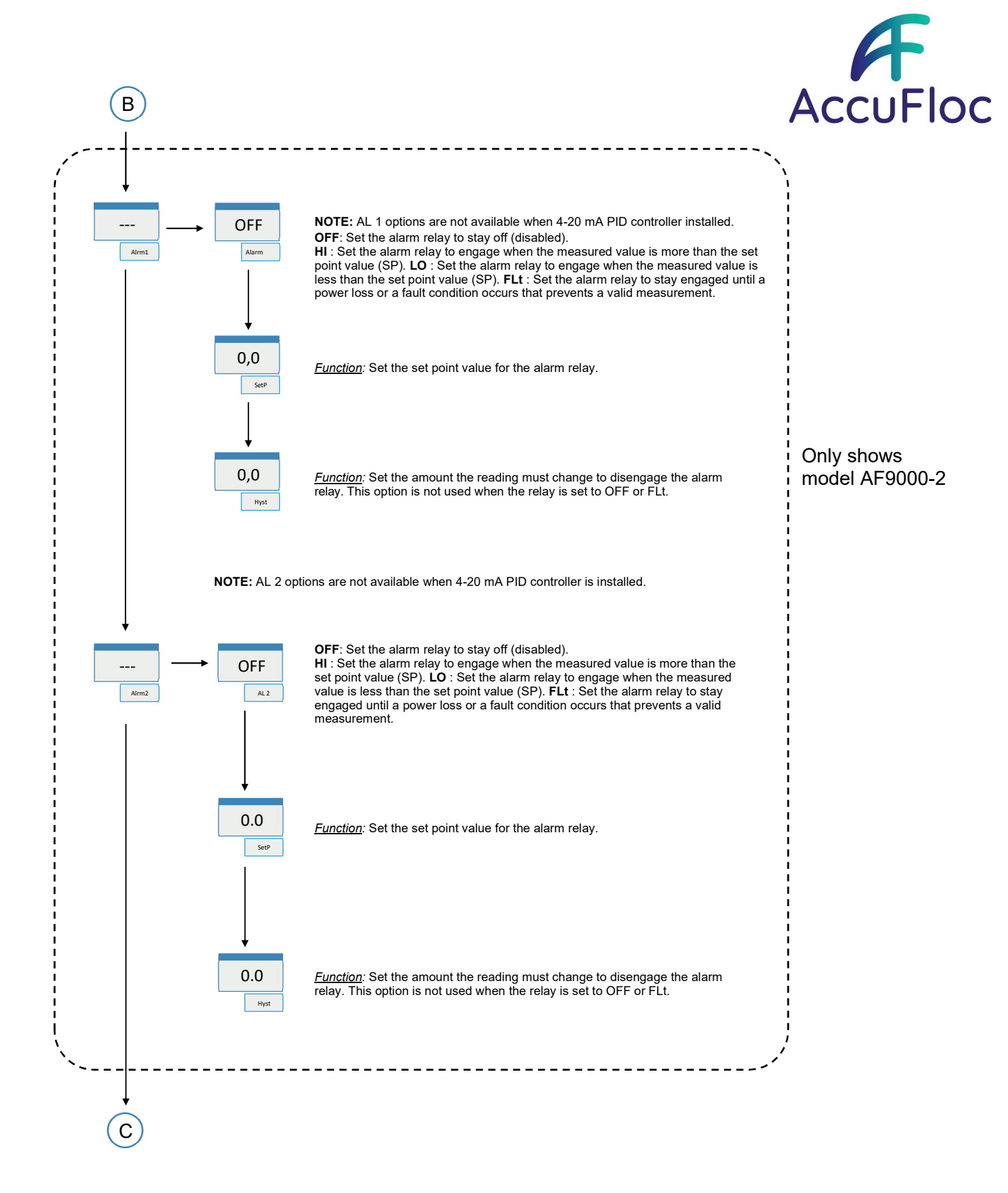

### DBG-IP Ltd trading as The AccuFloc Company

18 Lorien Place • East Tamaki • Auckland 2013 • New Zealand • +64 22 396 4716 • sales@accuflocs.com • www.accuflocs.com

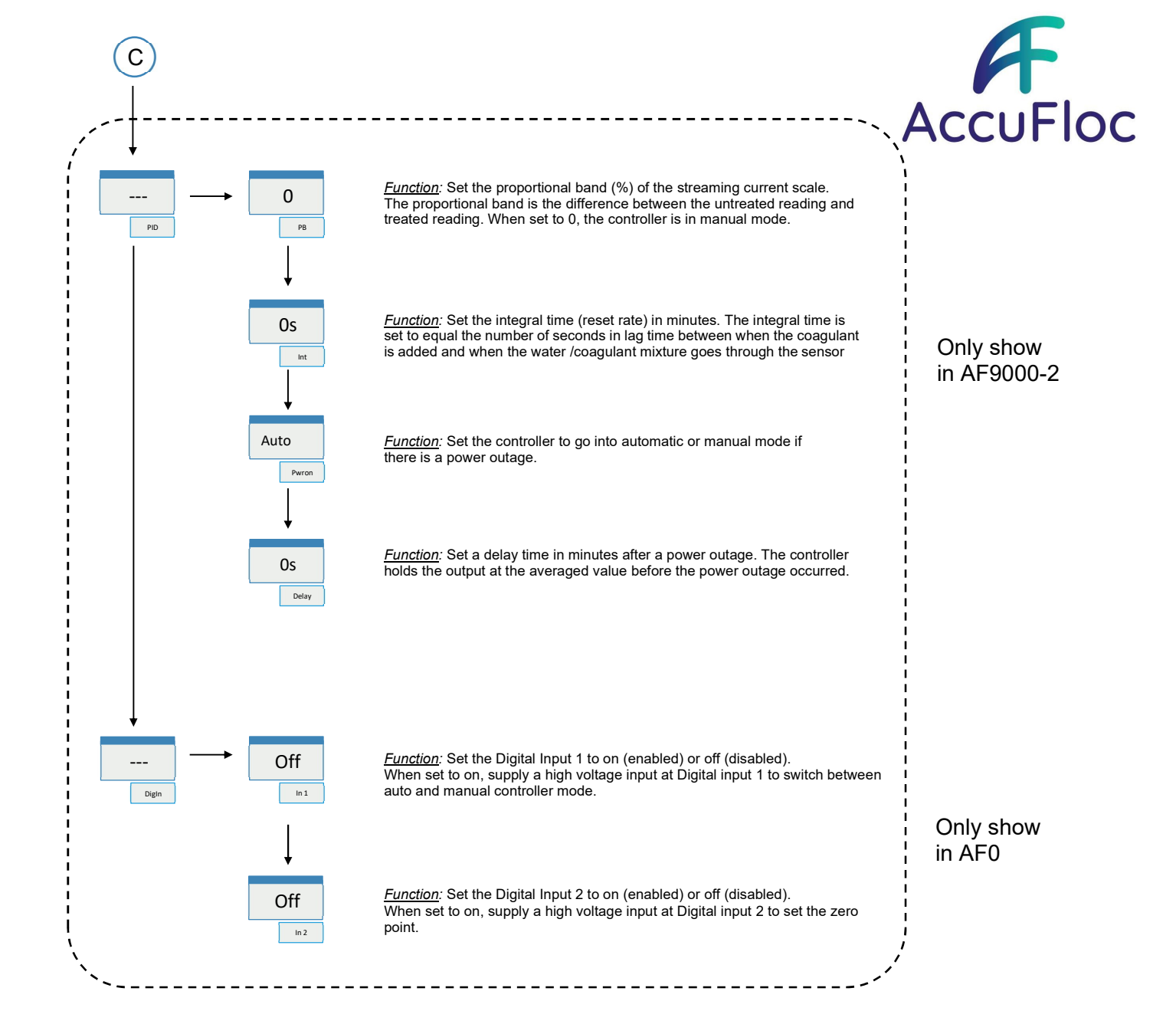

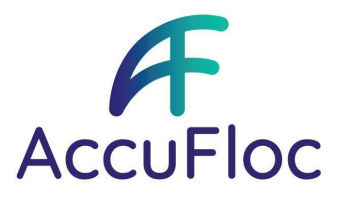

## Maintenance schedule

Table 1 shows the recommended schedule of maintenance tasks. Facility requirements and operating conditions may increase the frequency of some tasks.

#### Table 1 Maintenance schedule

| Task                                       | 14 days                             | 1 month                                              | 6 months | 2 year | 5 years |
|--------------------------------------------|-------------------------------------|------------------------------------------------------|----------|--------|---------|
| Examine and clean the sensor. <sup>1</sup> | X <sup>2</sup> (without auto-flush) | X <sup>2</sup> (with grit filter and auto-<br>flush) |          |        |         |
| Replace the piston. <sup>3</sup>           |                                     |                                                      |          | Х      |         |
| Replace the linear bearings. <sup>3</sup>  |                                     |                                                      |          |        | Х       |
| Replace the sensor. <sup>3</sup>           |                                     |                                                      |          |        | Х       |

<sup>1</sup> Refer to the instructions in the user manual.

<sup>2</sup> Do this task also after each high-turbidity event.

<sup>3</sup> Refer to the instructions that are supplied with the replacement part.

## Troubleshooting

| Problem                    | Possible cause         | Solution                                                               |
|----------------------------|------------------------|------------------------------------------------------------------------|
| Reading continuously       | Gradual raw water      | Perform jar test to see if results changes. Check raw water            |
| drifts                     | change                 | pH for changes                                                         |
|                            | Dirt on piston and     | Follow cleaning procedure                                              |
|                            | sensor                 |                                                                        |
|                            | Sensor or piston worn  | Inspect piston and sensor for scouring.                                |
|                            |                        | Fit replacement piston or sensor.                                      |
| Piston rattling and a      | No sample flow         | Check sample is flowing through the measurement                        |
| little noisy               | Sample empty of liquid | chamber and make sample is flowing out the discharge                   |
| Reading unstable and       | Improper span          | Return the calibration to the factory defaults or recalibrate          |
| showing large              | calibration.           | the span to a large negative value                                     |
| variation.                 |                        |                                                                        |
| Reading is stable but      | Blocked sample line    | Check sample flow rate.                                                |
| un-responsive to           |                        | Clean grit trap.                                                       |
| coaguiant dose             |                        |                                                                        |
| changes.                   | Dist en sistes and     |                                                                        |
|                            | sensor                 | Follow cleaning procedure                                              |
|                            | Coagulant saturation   | Ensure coagulant dosage is less than twice the optimal                 |
|                            | from overdosing        | result from jar testing. This can also occur in low alkalinity waters. |
| Reading is reveresed.      | Reveresed span         | Ensure calibration value matches the calibration sample.               |
| For example: decreases     | calibration            |                                                                        |
| with increasing            |                        |                                                                        |
| coagulant dose.            |                        |                                                                        |
|                            |                        |                                                                        |
| Reading has a continual    | Process is cyclying    | There is no mechanism by which a SCM can produce a                     |
| cycle.                     |                        | constant cycle. Put all the control loops and flow control             |
|                            |                        | valves into manual to see if it stops.                                 |
| Reading makes small        | Poor mixing            | Temporarily stop the sample flow, if reading becomes                   |
| rapid changes (Noise)      |                        | stable then ensure the sample is well mixed and or select a            |
|                            |                        | new better sample point to provide the well mixed                      |
| IP Ltd tradina as The Accu | Floc Company           | sample.                                                                |

18 Lorien Place • East Tamaki • Auckland 2013 • New Zealand • +64 22 396 4716 • sales@accuflocs.com • www.accuflocs.com

|                                      |                                                                     | Ensure dosing pump is running properly and does not have<br>an airlock.                                                                  |
|--------------------------------------|---------------------------------------------------------------------|----------------------------------------------------------------------------------------------------|
|                                      | Electrical interference                                             | If the problem presist when flow is removed then look for<br>poor electrical grounding on the unit to nearby large<br>motors or heaters. |
| Water leaking from drain hole        | Water head level is above drain hole level                          | This is not a problem, but can be fixed by reducing inlet pressure, or outlet pressure as described in the installation section.         |
| Blank display. Motor will not start. | No power                                                            |                                                                                                    |
| Display shows<br>Stop                | Motor has stopped.                                                  | If unit is equipped with motor isolation switch-ensure it is on.                                                                         |
| Display shows<br>Hot                 | Acuator is too hot                                                  | Maybe caused by a very hot environment, check installation is not in full sun.                                                           |
| Display shows<br>Connect             | The actuator cable is<br>not correctly plugged<br>into the analyser | Check actuator cable connections and make sure are plugged in and tight.                                                                 |
| Display shows<br>Power               | Power is not stable                                                 | Check electrical power connections                                                                                                    |
| Display shows<br><mark>Stuck</mark>  | Piston cannot move<br>freely and needing too<br>much force          | Remove sensor and check piston is free to move and no grit is caught. Push up and down gently with fingers – should move freely          |
| Display shows<br>Coil                | Internal coil is damaged                                            | Actuator requires replacement                                                                                                    |
| Display shows<br>Fault then a number | Internal fault                                                      | Contact authorised service centre.                                                                                                    |

# **Replacement parts**

**Note:** Product and Article numbers may vary for some selling regions. Contact the appropriate distributor or refer to the company website for contact information.

| Description                                                                     | ltem no. |
|---------------------------------------------------------------------------------|----------|
| Grit filter, replacement                                                        | 25091000 |
| Linear bearings and washers, replacement kit                                    | AF-958   |
| Piston, replacement kit                                                         | AF-959   |
| Streaming current sensor, replacement kit                                       | AF-960   |
| Tool kit, parts replacement                                                     | AF-767   |
| Water connections kit. Includes weir, grit filter and automatic flush valve     | AF-765   |
| Water connections kit. Includes weir and grit filter (no automatic flush valve) | AF-766   |